●登録方法

① 熊本県臨床工学技士会のホームページを開く(下記のQRコードから可能)

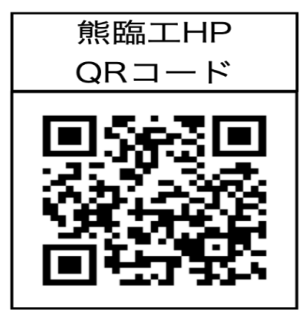

② 会員専用ページを開く

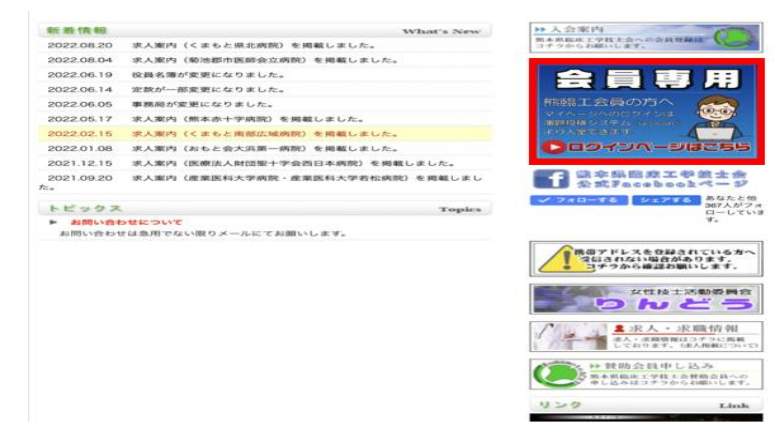

③ "会員の方はこちら"をクリック

## 熊本県臨床工学技士会

| 当学会は、演題投稿システム(G-system)を導入しております。<br>ご自身のログインID/バスワードにて、マイページにログインください。 |                      |
|-------------------------------------------------------------------------|----------------------|
| 会員の方はこちら                                                                |                      |
| 非会員の方はこちら                                                               | 熊臨工非会員・新規登録の         |
| ΙΔΕΡΨΙΈΟΝΤ                                                              | <u>方</u> は、「非会員の方はこち |
| マイページへのログイン時についての<br>ご不明な点は、下記方法をお試しください。                               |                      |
| *パスワードを忘れた方はこちら                                                         | ら」をクリック!             |

## ④ ログイン ID とパスワードを入力し、ログインする。

## 熊本県臨床工学技士会

|                                                                                                    | 参加登録の流れ                                                                                |                                                                                                  |
|----------------------------------------------------------------------------------------------------|----------------------------------------------------------------------------------------|--------------------------------------------------------------------------------------------------|
| まず初めに<br>下記の「まだ登録していない方はこちら」の「新規登録する」<br>なお、その際ご自身でお好きなログインID/パスワードを作成<br>次回からログイン時に必要となりますので、ログインID/パスワ<br>▼ STEP 1<br>ログイン画面にてログインID/パスワードでログインしてくた<br>▼ STEP 2<br>マイページより、演題登録や参加登録が行えます。 | ボタンをクリックし、登録を行ってください。<br>できます。<br>フードは大切に保管ください。<br>ださい。                               |                                                                                                  |
|                                                                                                    | 登録されている方はこちら<br>ログインID<br>パスワード<br>ログイン<br>まパスワードを忘れた方はこちら<br>まだ登録していない方はこちら<br>新規登録する | <u>熊臨工非会員・新規登録の方</u> は、<br>「新規登録する」をクリック!<br>氏名やパスワードなど必須項目を<br>入力すると登録できます。<br>※メールアドレス登録を忘れずに! |
|                                                                                                    | Copyright© 2022 G-INGS Inc. All Rights Reserved.                                       |                                                                                                  |

※会員の方 初期設定→ログイン ID "ce 日臨工会員番号 "パスワード:8桁の生年月日

※パスワードは初回ログイン時に変更する必要があり、すでにログインされている方は パスワードが初期設定と異なる可能性があります。

⑤ 画面右上の"基本情報"をクリック

|                 | ✿ 基本情報    |
|-----------------|-----------|
| □ヘッダ固定   操作マニュア | ル   ログアウト |

学会へのお問合せ システムのお問合せ info@g-ings.com

⑥ 基本情報の1番下にある"編集"ボタンより、メールアドレスなどを入力する。

※メールアドレスの登録を忘れないようにお願いします。

⑦ "お支払い・領収書"ボタンより、支払いをされましたら登録完了になります。

| <b>र</b> | マイページ                     |             |                                                                      |                                                               |                        | 学会へのお問合せ<br>システムのお問合せ info@g-ings.com |  |  |  |
|----------|---------------------------|-------------|----------------------------------------------------------------------|---------------------------------------------------------------|------------------------|---------------------------------------|--|--|--|
|          | ном                       | E           |                                                                      | 演題                                                            |                        |                                       |  |  |  |
| ようこ      | こそ、 <b>演口 真和</b> 様(学会員) 会 | 員番号: kacetは | -016105                                                              |                                                               |                        |                                       |  |  |  |
| t        | 3支払い                      |             |                                                                      |                                                               |                        |                                       |  |  |  |
| 今        | 回支払う項目を選択し                | て下さい。       | お支払いマニュアルはこちら                                                        |                                                               |                        |                                       |  |  |  |
|          |                           |             |                                                                      |                                                               |                        |                                       |  |  |  |
|          |                           |             |                                                                      |                                                               |                        |                                       |  |  |  |
| 今        | 回支払う項目を選択し                | て下さい。       | お支払いマニュアルはこちら                                                        |                                                               |                        |                                       |  |  |  |
|          |                           | ☑選択         | 項目                                                                   | お支払い方法                                                        | 金額(税込)                 | 数量                                    |  |  |  |
|          |                           | 2           | セミナー名                                                                | クレジットカード・コン<br>ピニ                                             |                        |                                       |  |  |  |
|          |                           | お支払い        | お支払い合計                                                               |                                                               |                        |                                       |  |  |  |
|          |                           | お支払         | お支払い方法                                                               |                                                               |                        |                                       |  |  |  |
|          |                           |             | <ul> <li>クレジットカード・コンビニでのお支払い</li> </ul>                              |                                                               |                        |                                       |  |  |  |
|          |                           |             | コンピニ決済申し込み後、お支払い可能になるまで時間がかかることがあります。<br>決済番号には有効期限がございますので、ご注意ください。 |                                                               |                        |                                       |  |  |  |
|          |                           |             | *コンビニ支払の方はこちらをご参照ください。                                               |                                                               |                        |                                       |  |  |  |
|          |                           |             | ▼お支払い種別<br>クレジットカード(VISA・MASTER)/ コンピニ(セブンイレブン以外)                    |                                                               |                        |                                       |  |  |  |
|          |                           |             | *クし<br>「セキュリティコード」を入力3<br>クレジットカードの                                  | ジットカードでお支払の方へ<br>る箇所がございますが、「セキ<br>の表・裏面にある3桁及び4桁の<br>お支払いに進む | -ュリティコード」とは、<br>)数字です。 |                                       |  |  |  |

※不明な点は、開催担当者または当会事務局までご連絡をお願いします。